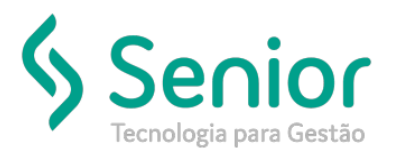

## Banco de Soluções

## O que ocorre?

Solicitação de Compra (Compra Direta)

O que fazer para resolver?

Onde e como fazer para resolver?

Você poderá gerar uma Solicitação de Compra Direta, esta solicitação não necessitará de um Orçamento, sendo necessário apenas gerar a Ordem de Compra.

TMS Trucker->Relacionamento->Compras->Solicitação->Manual

O lançamento deverá ser realizado normalmente, porém vamos marcar a flag "Compra Direta".

| Lançamento de Solicitações de Compra |                        |                   |                       |         |                  |                |      |
|--------------------------------------|------------------------|-------------------|-----------------------|---------|------------------|----------------|------|
| * >                                  |                        |                   |                       |         |                  |                |      |
| 8 8                                  |                        | _                 |                       |         | _                | _              |      |
| Código Unidade                       | Solicitante            |                   | Setor                 |         | Emissão U        | rgência        |      |
| 000429 0001 C TESTE TRANSPOR         | TES 01 0328 🔍 Fagner S | Serafim           |                       |         | 30/07/2019 U     | RGÊNCIA MÉD    | IA 🔹 |
| Fornecedor Sugerido                  | Parâmetro de E/S       | Cer               | tro de Lucro/Custo    | 0.S.    | Fornecedor       | Notificar Cheg | ada  |
| 00007649 🔍 TESTE                     | 000004 SERVIÇOS        | 005               | A MANUTENÇÃO          |         | <b>v</b>         | Compra Direta  | 1    |
| Itens                                |                        |                   |                       |         |                  |                |      |
| Tipo Qtde Serviço                    | c                      | Centro de Lucro/C | usto                  |         | Parâmetro de E/S |                |      |
| PRODUTO • 0,00000                    |                        | <u>_</u>          |                       |         | R                |                |      |
| Produtos/Serviços Solicitados        |                        |                   |                       | Adicion | ar Alterar       | Remover Ra     | teio |
| Tipo T Item                          | T Qu                   | uantidade T       | Centro de Lucro/Custo | τ,      | Parâmetro de E/S |                | τ    |
| Serviço CONSERTO GENÊRICO            | 1,0                    | 00000             | 005 - MANUTENÇÃO      |         |                  |                |      |
|                                      |                        |                   |                       |         |                  |                |      |

Após gravarmos a Solicitação de Compra, vamos acessar:

TMS Trucker->Relacionamento->Compras->Ordem de Compra->Gerenciamento - Botão Incluir.

| Gerenciamento de Ordem de Compra                                |                            |                                   |                              |
|-----------------------------------------------------------------|----------------------------|-----------------------------------|------------------------------|
| ★ Lançamento da Ordem de Co                                     |                            |                                   |                              |
| 8 8                                                             |                            |                                   | _                            |
| Código Fornecedor                                               | Emissão<br>30/07/2019      | Previsão de Entrega<br>30/07/2019 | O.S. Fornecedor              |
| Prazo de Pagamento Contrato Parâmetro E/S                       |                            | Noti                              | ficar Fornecedores via E-mai |
| ltens Inclu                                                     | uir P <u>a</u> râmetro E/S | Rateio Inativar                   | Garantia Selecionar          |
| - T Descrição T Unidade T Parâmetro E/S T Qtde T Vir Unitário T | Vir Total 🛛 🏹 Garan        | tia KM 🛛 🕇 Garantia               | Mês 🔨 Inativo Recel          |
|                                                                 |                            |                                   |                              |
|                                                                 |                            |                                   |                              |
|                                                                 |                            |                                   |                              |
|                                                                 |                            |                                   |                              |
|                                                                 |                            |                                   | •                            |

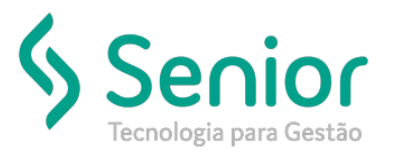

## Banco de Soluções

Após selecionarmos o botão incluir, vamos selecionar a solicitação de compra. Assim que a tela for aberta, selecionaremos a *flag* "Compra Direta".

Desta maneira a solicitação de compra que criamos já estará aprovada e pronta para vincular a Ordem de Compra.

|   | Gerenc       | iamento de Oro   | lem de Compra |                 |            |          |   |       |              |                |                 |      |          |
|---|--------------|------------------|---------------|-----------------|------------|----------|---|-------|--------------|----------------|-----------------|------|----------|
| 1 | 🕈 🔷 Lança    | amento da Oro    | lem de Co     | Seleção de Ite  | ns da Orde | m >      |   |       |              |                |                 |      |          |
|   | 3 😵          | _                | _             | _               |            |          |   |       | _            | _              | _               |      |          |
|   | Solicitações | Pendentes        | 🖌 Compra      | a Direta        |            |          |   |       |              |                |                 |      | Detalhes |
|   | Número       | T Unidade 1      | ( Urgência    | _               | _          | _        |   | ٢     | Emissão T    | Solicitante    |                 | _    |          |
|   | 000429       | 0001             | URGÊNCIA M    | ÉDIA            |            |          |   |       | 30/07/2019   | Fagner Serafim |                 |      |          |
|   | 1            |                  |               |                 |            |          |   |       |              |                |                 |      | •        |
|   | Itens Pender | ntes da Solicita | ıção 000429   |                 | Visualizar | Reprovar | ) | Itens | Selecionados |                |                 |      | Alterar  |
|   | -            | Descrição        | _             | Cód. Fabricante | Qtde       |          |   | -     | Descrição    | )              | Cód. Fabricante | Qtde | Vir To   |
|   | Serviço      | CONSERTO GE      | NÊRICO        |                 |            | 1,00000  |   |       |              |                |                 |      |          |
|   |              |                  |               |                 |            |          | > |       |              |                |                 |      |          |

Informaremos os valores da compra, e confirmaremos.

|              | URGENCIA M   | MEDIA           |         |                |                   | 30/07/2019       | Fagner S |
|--------------|--------------|-----------------|---------|----------------|-------------------|------------------|----------|
| (            |              |                 | Item    | a Comprar      |                   |                  | 23       |
|              | Serviço      |                 |         |                | Código Fabricante | •                |          |
|              | 000004       | CONSERTO GE     | NÊRICO  |                |                   |                  |          |
|              | Código Fabr  | icante Paralelo | Qtde    | Preço Unitário | ICMS ST           |                  |          |
| _            |              |                 | 1,00000 | 100,00         | 0000              | 0,00             |          |
| licita       | Seguro       | IPI             |         | Desconto       | То                | tal              |          |
|              |              | 0,00            | 0,      | 00             | 0,00              | 100,00           |          |
| 0.65         | Especificaçõ | es              |         |                |                   |                  |          |
|              |              |                 |         |                |                   |                  |          |
|              |              |                 |         |                |                   |                  | - 11     |
|              |              |                 |         |                |                   |                  | - 11     |
|              |              |                 |         |                |                   |                  | - 11     |
|              |              |                 |         |                |                   |                  | - 11     |
|              |              |                 |         |                | Carliner          | Crawler          |          |
|              |              |                 |         |                | Contirmar         | Canceiar         |          |
|              |              |                 |         |                |                   |                  |          |
| )<br>R\$ 0 ( | 0            |                 |         |                | Total             | da Compra: R\$ ( | .00      |

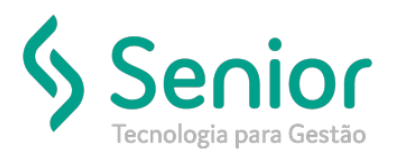

## Banco de Soluções

Agora vamos gravar a solicitação de compra na Ordem de Compra.

| olicitações Pendentes 🗹 Compra Direta                                      |                             | Н                                                          |                | Detalhes         |
|----------------------------------------------------------------------------|-----------------------------|------------------------------------------------------------|----------------|------------------|
| úmero 🝸 Unidade 🍸 Urgência                                                 |                             | T Emissão                                                  | T Solicitante  |                  |
| 000429 0001 URGÊNCIA MÉDIA                                                 |                             | 30/07/2019                                                 | Fagner Serafim |                  |
|                                                                            |                             |                                                            |                |                  |
|                                                                            |                             |                                                            |                |                  |
|                                                                            |                             |                                                            |                |                  |
|                                                                            |                             |                                                            |                |                  |
|                                                                            |                             |                                                            |                | •                |
| de Registros: 5                                                            |                             |                                                            |                |                  |
| ens Pendentes da Solicitação 000429                                        | Visualizar <u>R</u> eprovar | Itens Selecionados                                         |                | A <u>i</u> terar |
| Descrição Cód. Fabricant                                                   | e Qtde                      | - Descriç                                                  | aão Cód. Fab   | ricante Qtde Vir |
| 1                                                                          |                             | Serviço CONSE                                              | RTO GENÊRICO   | 1,00000          |
|                                                                            |                             | -                                                          |                |                  |
|                                                                            |                             | >                                                          |                |                  |
|                                                                            |                             |                                                            |                |                  |
|                                                                            |                             | <                                                          |                |                  |
|                                                                            |                             |                                                            |                |                  |
|                                                                            |                             |                                                            |                |                  |
|                                                                            |                             | 4                                                          |                |                  |
|                                                                            |                             |                                                            | III            |                  |
| de Registros: 0                                                            |                             | Otde Registros: 1                                          |                |                  |
| ide Registros: 0<br>Dados da Solicitação                                   |                             | Qtde Registros: 1                                          |                |                  |
| tde Registros: 0<br>Dados da Solicitação —<br>Ador da Solicitação R\$ 0.00 |                             | Qtde Registros: 1<br>Dados da Compra<br>Total da Compra: R | \$ 100.00      |                  |

Após gravarmos, vamos informar os campos faltantes e gravar a Ordem de Compra que já estará pronta para ser impressa.

| 🖌 👌 Lançan                                                                                                    | nento da Ordem de (   | Co >                   |                                |                                                                           |                         |                                      |                                |                                     |                            |                                       |
|----------------------------------------------------------------------------------------------------|-----------------------|------------------------|--------------------------------|---------------------------------------------------------------------------|-------------------------|--------------------------------------|--------------------------------|-------------------------------------|----------------------------|---------------------------------------|
| 3 ?                                                                                                    |                       |                        |                                |                                                                           |                         |                                      |                                |                                     |                            |                                       |
| Código                                                                                                    | Fornecedor            |                        |                                |                                                                           |                         | Emissão                              | Previsão                       | o de Entrega                        | O.S. Forned                | edor                                  |
| 000280                                                                                                    | 00000003 🔍 CLIE       | ENTE TESTE             |                                |                                                                           |                         | 30/07/2019                           | 30/07/2                        | 2019                                |                            |                                       |
| Prazo de Pagan                                                                                                    | nento                 | Contrato               | Parâmetro E/S                  |                                                                           |                         |                                      |                                |                                     |                            |                                       |
| 2                                                                                                    |                       |                        | 000004 🔍 SI                    | ERVIÇOS                                                                   |                         |                                      |                                | Not                                 | ificar Forneced            | ores via E-ma                         |
| tens                                                                                                    |                       |                        |                                |                                                                           | Incluir                 | Parâmetro E/S                        | <u>R</u> ateio                 | Inativar                            | Gara <u>n</u> tia          | Selecionar                            |
| - T                                                                                                    | Descrição             | T Unidade T Pa         | arâmetro E/S                   | T Qtde T VI                                                               | r Unitário 🍸 V          | r Total 🍸 Gar                        | antia KM                       | T Garantia                          | Mês T I                    | Inativo Recel                         |
| Servico                                                                                                    | 000004 - CONSERTO GEN | ÊRIC( 0001 S           | ERVICOS                        | 1,00000                                                                   | 100,00                  | 100,00 0                             |                                | 0                                   |                            | Não                                   |
| ¢                                                                                                    |                       |                        |                                |                                                                           |                         |                                      |                                |                                     |                            | •                                     |
| ↓<br>Itde Registros: 1                                                                                                    |                       |                        |                                |                                                                           |                         |                                      |                                |                                     | Tatida                     | •                                     |
| Atde Registros: 1 /alor Itens                                                                                                    | Qtde de Itens         | Despesas Acessó        | rias Valor do Frete            | ICMS ST                                                                   | Seguro                  | IPI                                  |                                | esconto                             | Total da                   | •<br>Ordem                            |
| Alde Registros: 1 /alor Itens 100,00                                                                                             | Qtde de Itens         | Despesas Acessói       | rias Valor do Frete            | ICMS ST<br>0,00                                                           | Seguro 0                | IPI<br>0,00                          | D,00                           | Nesconto<br>0,0                     | Total da                   | •<br>Ordem<br>100,00                  |
| ↓<br>ktde Registros: 1<br>/alor Itens<br>100,00<br>Dbservação                                                                    | Otde de Itens         | Despesas Acessón       | rias Valor do Frete<br>00 0,00 | ICMS ST<br>0,00<br>Rateio                                                 | Seguro 0                | IPI<br>0,00                          | D,00                           | esconto<br>0,0                      | Total da                   | Ordem<br>100,00                       |
| ✓<br>Atde Registros: 1<br>/alor Itens<br>100,00<br>Dbservação                                                                    | Qtde de Itens         | Despesas Acessó        | rias Valor do Frete            | ICMS ST<br>0,00<br>Rateio<br>Centro de Lucro/CU                           | Seguro<br>0<br>sto T    | IPI<br>,00<br>Percentual T           | D<br>0,00                      | Nesconto<br>0,0                     | Total da                   | Cordem<br>100,00                      |
| <ul> <li>Alde Registros: 1</li> <li>Zato Registros: 1</li> <li>Not,00</li> <li>Dbservação</li> </ul>                             | Otde de Itens         | Despesas Acessó<br>0,0 | rias Valor do Frete<br>00 0,00 | II<br>ICMS ST<br>0,00<br>Rateio<br>Centro de Lucro/Cu<br>005 - MANUTENÇÃO | Seguro<br>0<br>sto T    | IPI<br>,00<br>Percentual T<br>100,00 | 0,00<br>Valor Unit.<br>1(      | Vesconto<br>0,0<br>T Valor<br>00,00 | Total da<br>0<br>100,00000 | ►<br>Ordem<br>100,00<br>Qtd T<br>1,00 |
| <ul> <li>✓</li></ul>                                                                                                    | Qtde de Itens         | Despesas Acessó<br>0,0 | rias Valor do Frete<br>50 0.00 | ICMS ST<br>0,00<br>Rateio<br>Centro de Istoro/Cu<br>005 - MANUTENÇÃO      | Seguro<br>C<br>sto<br>C | IPI<br>,00<br>Percentual T<br>100,00 | D<br>0,00                      | Vesconto<br>0,0<br>Valor<br>00,00   | Total da<br>0<br>100,00000 | →<br>100,00<br>Qtd \<br>1,00          |
| <ul> <li>↓</li> <li>Qtde Registros: 1</li> <li>Valor Itens</li> <li>100,00</li> <li>Observação</li> <li>Justificativa</li> </ul> | Qtde de Itens         | Despesas Acessó<br>0,0 | rias Valor do Frete<br>30 0,00 | ICMS ST<br>0,00<br>Ratelo<br>Centro de Lizero/Cu<br>005 - MANUTENÇÃO      | Seguro<br>C<br>sto T    | IPI<br>,00<br>Percentual T<br>100,00 | D<br>0,00<br>Valor Unit.<br>1( | esconto<br>0,0<br>T Valor<br>00,00  | Total da<br>0<br>100,00000 | ►<br>Ordem<br>100,00<br>Qtd T<br>1,00 |
| <ul> <li>↓</li> <li>Itle Registros: 1</li> <li>Valor Itens</li> <li>100,0C</li> <li>Observação</li> <li>Justificativa</li> </ul> | Qtde de Itens         | Despesas Acessói       | rias Valor do Frete<br>00 0,00 | ICMS ST<br>0,00<br>Rateio<br>Centro de Lucro/Cu<br>005 - MANUTENÇÃO       | Seguro<br>0<br>sto T    | IPI<br>,00 Percentual T 100,00       | D<br>0,00                      | 0,0           Valor           00,00 | Total da<br>0 7            | →<br>Ordem<br>100,00<br>Qtd T<br>1,00 |